## オンライン予約取り寄せサービスの主な流れ

(1) 三重県図書館情報ネットワークシステムで資料を検索する

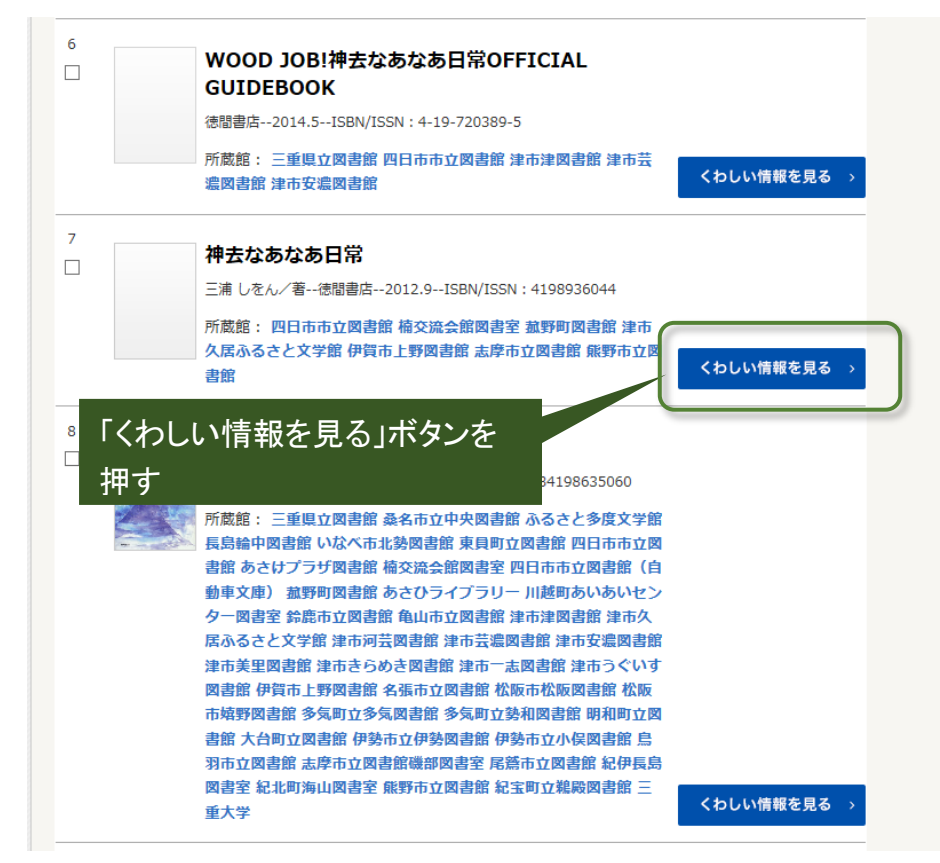

(2)「県立図書館に取り寄せる」場合

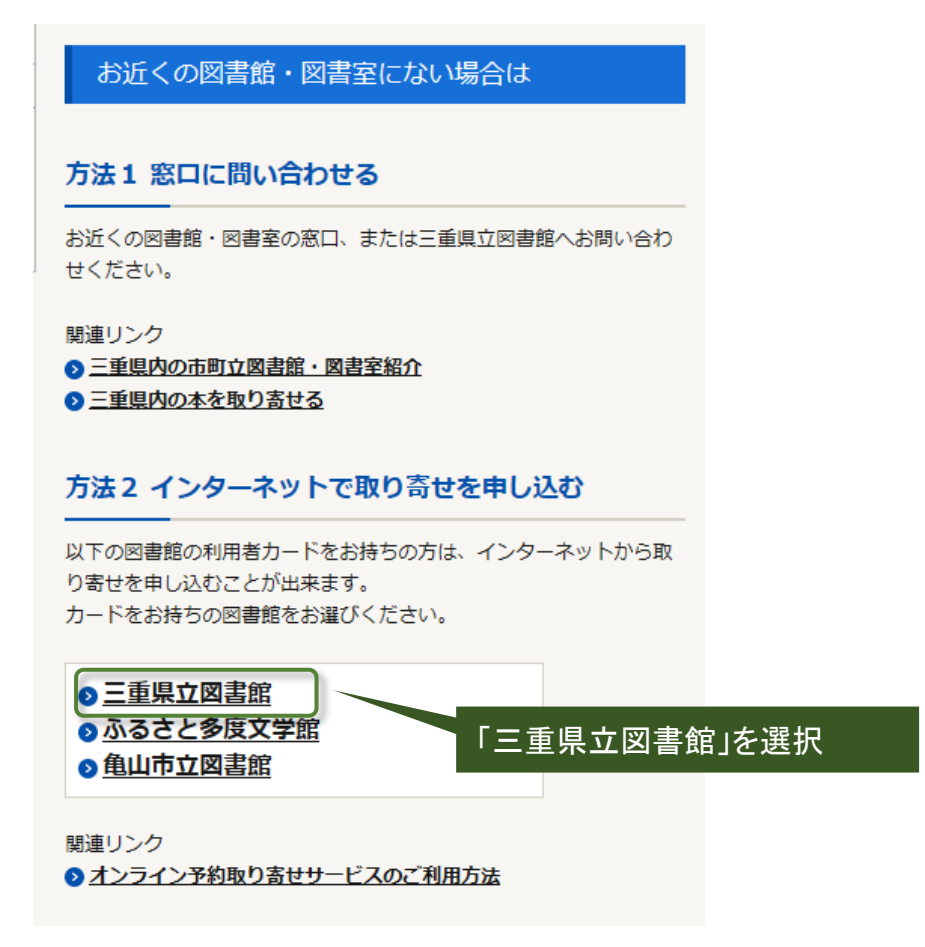

ア WebOPAC に遷移し、ログイン画面に県立図書館利用カード番号等を入力する(OPAC)

| 認証                         |      |  |
|----------------------------|------|--|
| 利用カード(貸出<br>券)の番号<br>パスワード |      |  |
|                            | ログイン |  |

イリクエスト入力画面で連絡方法等を確認する。 確認メールの送信も可能(OPAC)

| リクエスト情報入力 |             |  |  |  |
|-----------|-------------|--|--|--|
| 資料情報      |             |  |  |  |
| タイトル (必須) | 神去なあなあ日常    |  |  |  |
| 著者        | 三浦しをん/著     |  |  |  |
| 出版者       | 徳間書店        |  |  |  |
| 出版年       | 2012.9      |  |  |  |
| ISBN      | 4198936044  |  |  |  |
| 関連情報      |             |  |  |  |
| 予約受取館     | 三重県図/県立図書   |  |  |  |
| 予約連絡方法    | メールマ        |  |  |  |
| 予約有効期限    | 9999/12/31  |  |  |  |
|           | キャンセル 確認画面へ |  |  |  |

## お客様

コンビニ人間

取消

村田 沙耶香/著 -- 文藝春秋 -- 2016.7 -- 913.6 予約日:2019/05/15 受取館:三重県図

## 県立図書館職員

申込をリクエスト機能で確認する。(業務)

ウ 利用状況画面で申込を確認できる
 予約状況─覧

| 抽出条件<br>リクエスト番号<br>利用者コード<br>リクエスト日 2014.5.16 田 ~ 20 | リクエスト状態 001 申込中<br>リクエスト手段 014.5.16 田 受取館 |     |                                                                               |
|------------------------------------------------------|-------------------------------------------|-----|-------------------------------------------------------------------------------|
| No. 話<br>タイトル 1 2 3 4 5 6 7 中上健次と読む いのちとかたち 』        |                                           | 受付日 | リクエスト状態       申込中       申込中       申込中       申込中       申込中       申込中       申込中 |

リクエスト情報を受付する

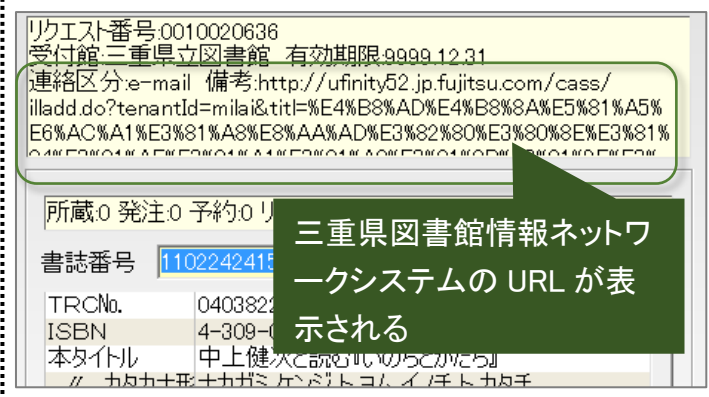

(2)「多度・菰野・亀山に取り寄せる」場合

## お客様

ア 利用者番号等を入力する(三重県図

県内図書館職員(桑名市多度、菰野町、亀山市)

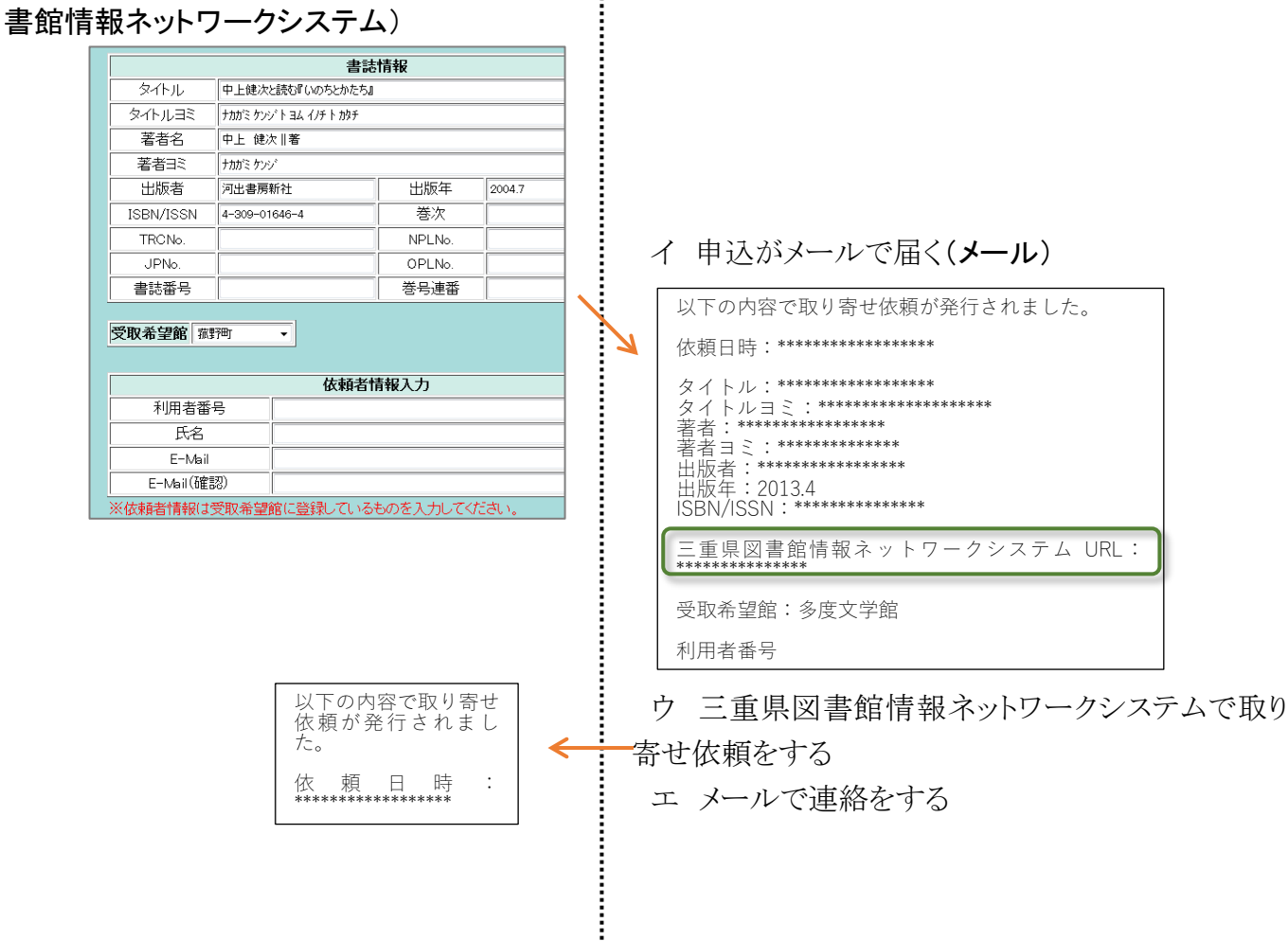